### TUTORIAL 如何激活广告系列?

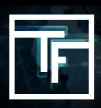

# 第1步:选择广告系列

在主页面(https://main.trafficfactory.biz)上,選擇頂部工具栏菜单中的"广告系列",然后点击"横幅广告系列"。

| Traffic Factory   | <mark>₩K</mark> ~ | Dashboard | Statistics $\bullet$ | Ads 👻                        | Campaigns 👻            | Accounting 🗸 | Tools & more 👻 | Help 👻 | News 😕 👻 | My account 👻 |  |
|-------------------|-------------------|-----------|----------------------|------------------------------|------------------------|--------------|----------------|--------|----------|--------------|--|
|                   |                   |           |                      |                              | Add a new ca           | mpaign       |                |        |          |              |  |
| Payment solutions |                   |           |                      | Banner camp                  | aigns                  |              |                |        |          |              |  |
| Edit my account   |                   |           |                      | Feature phon<br>Pop-under ca | e campaigns<br>mpaigns |              |                |        |          |              |  |
|                   |                   |           | Reservation h        | istory                       |                        |              |                |        |          |              |  |

如果您当前的广告系列状态为"已停用"。这意味着您的广告系列尚未激活,因此不会产生流量。

| Banne     | Banner campaigns                   |          |        |              |            |                             |                  |                             |                   |                    |               |                                |
|-----------|------------------------------------|----------|--------|--------------|------------|-----------------------------|------------------|-----------------------------|-------------------|--------------------|---------------|--------------------------------|
| The ite   | The Item was deleted successfully. |          |        |              |            |                             |                  |                             |                   |                    |               |                                |
| 🗈 Filte   | Filters                            |          |        |              |            |                             |                  |                             |                   |                    |               |                                |
| Action    | 15 Choose a                        | n action |        |              | •          | Go O Ad                     | ld a new campa   | lign                        |                   |                    |               |                                |
| 3 results | 3 results                          |          |        |              |            |                             |                  |                             |                   |                    |               |                                |
| -         | Status                             | Туре     | Name 🗢 | Daily<br>max | Max budget | Today spend<br><del>-</del> | Total spend<br>≑ | Banners (active/total)<br>‡ | Start/stop<br>day | Start/stop<br>time | Change status | Actions                        |
| DISAR     | LED CPM                            | Square   | 🖬 sq   | unlimited    | unlimited  | \$0.00                      | \$0.00           | 1/1                         | all the week      | all the day        | 0<br>Activate | 💉 Link banners 🕼 Edit 📋 Delete |

若要激活和生成流量,有2个选项。

# 第2步:激活广告系列

选项1:点击广告系列页面上的"激活"按钮

| III Traffic Factory 🛤 - News 📵 -                | Campaigns - Upload ads - Ads Review       |                                         | + Help +         |  |  |  |  |  |
|-------------------------------------------------|-------------------------------------------|-----------------------------------------|------------------|--|--|--|--|--|
|                                                 |                                           |                                         |                  |  |  |  |  |  |
| Logged as                                       | New CPC campaigns are available again but | it only for positions 11+.              |                  |  |  |  |  |  |
| •]                                              | Campaign                                  |                                         |                  |  |  |  |  |  |
| Quick Links  Add new Campaigns                  | A Your campaign is not active. O Activate |                                         |                  |  |  |  |  |  |
| Add new Banners  Add new Funds  Manage profiles | Campaign information @ Edit               |                                         |                  |  |  |  |  |  |
| M Traffic Factory dashboard                     | Status                                    | DRAILED CPM                             |                  |  |  |  |  |  |
|                                                 | Campaign type                             | Header - Mubile                         |                  |  |  |  |  |  |
|                                                 | Name                                      | CA multile paral (PR)                   |                  |  |  |  |  |  |
|                                                 | Url                                       | Mige, texastelije can tali satelije nev |                  |  |  |  |  |  |
|                                                 | Daily max                                 | unlimited                               | (Today: \$0.00)  |  |  |  |  |  |
|                                                 | Max budget                                | unlimited                               | (Total: \$70.71) |  |  |  |  |  |
|                                                 | Keep targets live                         | Inherited from user settings            |                  |  |  |  |  |  |
|                                                 | Start/stop day                            | all the week                            |                  |  |  |  |  |  |
|                                                 | Start/stop time                           | all the day                             |                  |  |  |  |  |  |
|                                                 | Banners (active/total)                    | 6/6                                     |                  |  |  |  |  |  |
|                                                 | Display once 11                           | 8 hours                                 |                  |  |  |  |  |  |
|                                                 | Actions Back to list Activate             | Delete     Let Stats                    |                  |  |  |  |  |  |

| Campaign                        | 1 (19) - 575257                                   |                  |         |
|---------------------------------|---------------------------------------------------|------------------|---------|
| A Your campaign is not active.  | ite                                               |                  |         |
| Campaign information @ Edit     |                                                   |                  |         |
| Status                          | DISABLED CPM                                      |                  |         |
| Campaign type                   | Header: Mobile                                    |                  |         |
| Name                            |                                                   |                  |         |
| Url                             |                                                   |                  |         |
| Daily max                       | unlimited                                         | (Today: \$0.00)  |         |
| Max budget                      | unlimited                                         | (Total: \$70.71) |         |
| Keep targets live               | □ Inherited from user settings                    |                  |         |
| Start/stop day                  | all the week                                      |                  |         |
| Start/stop time                 | all the day                                       |                  |         |
| Banners (active/total)          | 6/6                                               |                  |         |
| Display once every              | 8 hour                                            | ×                |         |
|                                 | Are you sure you want to activate this campaign ? |                  |         |
| Actions Back to list O Activate | E De                                              | Yes No           |         |
| Targets                         |                                                   |                  |         |
| Name Banner type                | Status Bid (CPM) Current top BID (CPM)            | Filters          | Actions |

选项2:选中框以选择您要激活的广告系列。

然后,在"操作"字段中选择"激活",然后单击"执行"。如果您需要同时激活多个广告系列,则此选项很有用。

| Ba | Banner campaigns |                                         |                                               |                           |            |               |               |                          |                |                 |               |                |        |          |            |
|----|------------------|-----------------------------------------|-----------------------------------------------|---------------------------|------------|---------------|---------------|--------------------------|----------------|-----------------|---------------|----------------|--------|----------|------------|
| (  | D Filters        |                                         |                                               |                           |            |               |               |                          |                |                 |               |                |        |          |            |
| 7  | Actions          | Choose an action                        |                                               |                           | •          | Go Q Add a    | new campaign  |                          |                |                 |               |                |        |          |            |
| 51 | 6 results pag    | Choose an action<br>Activate<br>Disable |                                               |                           |            | K             | J             |                          |                |                 |               |                |        |          | 1 2        |
|    | Status           | Copy fri bre si                         | tes - Footer - Mobile to Core sites<br>Name 🕈 | - Header - N<br>Daily max | Max budget | Today spend 🗸 | Total spend ‡ | Banners (active/total) ≑ | Start/stop day | Start/stop time | Change status |                | Actio  | ns       |            |
| V  | DISABLED CP      | M Header - Mobile                       | a summaries post (1986)                       | unlimited                 | unlimited  | \$0.00        | \$70.71       | 6/6                      | all the week   | all the day     | O Activate    | 💉 Link banners | 🕼 Edit | 😭 Delete | Lal Stats  |
|    | DISABLED CP      | Header - Mobile                         | •                                             | unlimited                 | unlimited  | \$0.00        | \$275.56      | 6/6                      | all the week   | all the day     | O Activate    | 💉 Link banners | 🕼 Edit | 🕆 Delete | land Stats |
|    | DISABLED CP      | M Header - Mobile                       | 1 (1 makes '10' part (196)                    | unlimited                 | unlimited  | \$0.00        | \$5,632.93    | 6/6                      | all the week   | all the day     | O Activate    | 💉 Link banners | 🕼 Edit | 😫 Delete | Lill Stats |
|    | DISABLED CP      | M Header - Mobile                       | Calific matters "Will production"             | unlimited                 | unlimited  | \$0.00        | \$161.86      | 6/6                      | all the week   | all the day     | • Activate    | 💉 Link banners | 🕼 Edit | Delete   | Lill Stats |
|    | DISABLED CP      | M Video                                 |                                               | unlimited                 | unlimited  | \$0.00        | \$2,449.92    | 2/2                      | all the week   | all the day     | O Activate    | 🖌 Link banners | 🕼 Edit | 😫 Delete | Lad Stats  |
|    | DISABLED CP      | M Header - Mobile                       | 12 10                                         | unlimited                 | unlimited  | \$0.00        | \$265.84      | 6/6                      | all the week   | all the day     | O Activate    | 🖌 Link banners | 🕼 Edit | Delete   | Lad Stats  |
| •  | DISABLED CP      | M Video                                 |                                               | unlimited                 | unlimited  | \$0.00        | \$0.00        | 1/1                      | all the week   | all the day     | Activate      | 💉 Link banners | 🕼 Edit | 1 Delete | Lal Stats  |
|    | DISABLED CP      | M Header - Mobile                       |                                               | unlimited                 | unlimited  | \$0.00        | \$0.00        | 12/12                    | all the week   | all the day     | O Activate    | 💉 Link banners | 🕼 Edit | 😰 Delete | Lala Stats |
|    | DISABLED CP      | M Header - Mobile                       |                                               | unlimited                 | unlimited  | \$0.00        | \$109.56      | 6/6                      | all the week   | all the day     | O Activate    | 🖌 Link banners | 🕼 Edit | 🕆 Delete | Laad Stats |

| Banner ca    | mpaigns      | 5              |               |                   |                 |                     |                          |
|--------------|--------------|----------------|---------------|-------------------|-----------------|---------------------|--------------------------|
| ► Filters    |              |                |               |                   |                 |                     |                          |
|              |              |                |               |                   |                 |                     |                          |
| Actions      | Choose an ac | tion           |               |                   |                 | <b>G</b> o <b>O</b> | Add a new campaign       |
|              | Choose an ac | tion:          |               |                   |                 |                     |                          |
|              | Activate     |                |               |                   |                 |                     |                          |
| 1 result     | Disable      |                |               |                   |                 |                     |                          |
|              | Copy from Co | ore sites - Fo | oter - Mobile | to Core sites - H | leader - Mobile |                     |                          |
| Status       | Туре         | Name 🗢         | Daily max     | Max budget        | Today spend 🚽   | Total spend ≎       | Banners (active/total) ≎ |
| DISABLED CPI | M Square     | 🗖 sq           | unlimited     | unlimited         | \$0.00          | \$0.00              | 1/1                      |

#### 然后在确认弹出窗口中单击"是"确认。

| ame 🗢 | Daily | max   | Max budget      | Today spend <del>-</del> | Total spend 🗢 | Banners (active/total) 🗢 | Start/stop day | Start/stop time |
|-------|-------|-------|-----------------|--------------------------|---------------|--------------------------|----------------|-----------------|
| sq    | unlim | Con   | firmation       |                          |               |                          | ×              | all the day     |
|       |       | Are y | ou sure you wai | nt to activate this o    | campaign ?    |                          |                |                 |
|       |       |       |                 |                          |               |                          | Yes No         |                 |
|       |       | -     | _               | _                        | _             |                          |                |                 |

您的广告系列已激活!

Γ

## 第3步:广告系列状态

您可以在广告系列页面上使用绿色标签"激活"验证广告系列的状态:

| Campaign Mobi             | e Header -                                                                                                    |                                                                                                    |
|---------------------------|----------------------------------------------------------------------------------------------------|----------------------------------------------------------------------------------------------------|
|                           |                                                                                                    |                                                                                                    |
| Campaign information      | Cir Edu                                                                                                    | URL history                                                                                                    |
| User                      | (\$0.00)                                                                                                    | 1. Dec 15, 2007 2034 PM                                                                                                    |
| Status                    | ACTIVE COVE BONZ                                                                                                    | 2. Dec 35, 2007 30.34 PM                                                                                                    |
| Campaign type             | Hear the                                                                                                    | A REAL PROPERTY AND ADDRESS OF ADDRESS ADDRESS |
| Name                      | Moba Hea                                                                                                    | 3. Dic20.007.9349M                                                                                                    |
| W                         |                                                                                                    | Defenses any spectrum and an end of                                                                                                    |
|                           |                                                                                                    |                                                                                                    |
|                           |                                                                                                    |                                                                                                    |
| Daity max                 | unumited (1003); 52,632,54)                                                                                                    |                                                                                                    |
| Max budget                | unlimited (Total: \$745,291.72)                                                                                                    |                                                                                                    |
| Keep targets live         | 8                                                                                                    |                                                                                                    |
| Start/stop day            | all the week                                                                                                    |                                                                                                    |
| Start/stop time           | all the day                                                                                                    |                                                                                                    |
| Banners<br>(active/total) | 8/8                                                                                                    |                                                                                                    |
| Is RON campaign           | Enabled but campaign still uses BID system for display                                                                                                    |                                                                                                    |
| Debug mode                | Disabled                                                                                                    |                                                                                                    |
| Display once every        | 8 hours                                                                                                    |                                                                                                    |
|                           |                                                                                                    |                                                                                                    |
| Actions Back to li        | Disable & Delete                                                                                                    |                                                                                                    |
| Targets                   |                                                                                                    |                                                                                                    |
| Name Banner typ           | Status Bid (CPM) Current top BID (CPM) Filters                                                                                                    | Actions                                                                                                    |
| ♦ Straight<br>759953      | Sector         7         1         50,000         255,12,12,12         Ministration         Ges target         Multimit           2         30,000         25,02,12         20,02,12         20,02,12         20,02,12         Devices         Any (mobility)           3         50,000         25,02,12         20,02,12         Experiment         Categories         Social strategories           4         50,000         20,02,12         Social strategories         Social strategories         Social str | kantes landt Starts GP Editt ■ Disabile 😫 Defene 🕜<br>)                                                                                                    |

或者在广告系列列表中:

| Banner campaigns                  |         |                         |                                |                             |                   |                    |                  |                    |                       |  |
|-----------------------------------|---------|-------------------------|--------------------------------|-----------------------------|-------------------|--------------------|------------------|--------------------|-----------------------|--|
| © Filters                         |         |                         |                                |                             |                   |                    |                  |                    |                       |  |
| Campaign type Campaign id Name Ut |         |                         |                                |                             |                   |                    |                  |                    |                       |  |
| Status                            | Country |                         |                                |                             |                   |                    |                  |                    |                       |  |
|                                   | •       |                         |                                | •                           |                   |                    |                  |                    |                       |  |
| TFilter DReset                    |         |                         |                                |                             |                   |                    |                  |                    |                       |  |
| Actions Choose an action          |         | • 60                    | O Add a new campaign           | 1                           |                   |                    |                  |                    |                       |  |
| 29 results                        |         |                         |                                |                             |                   |                    |                  |                    |                       |  |
| E .es Type                        | Name ©  | Daily Max<br>max budget | Today Total spend<br>spend + 0 | Banners<br>(active/total) © | Start/stop<br>day | Start/stop<br>time | Change<br>status |                    | Actions               |  |
| ACTIVE CPHE BONZ Hander-Heidler   | C U     | nlimited unlimited      | \$2,609.10 \$745,268.28        | 8/8                         | all the<br>week   | all the day        | Disable          | 🖌 Link banners 🛛 🧭 | Edit 😫 Delete 🕍 Stats |  |
| ACTIVE COM RONZ Square            | C U     | nlimited unlimited      | \$479.81 \$51,662.24           | 4/4                         | all the<br>week   | all the day        | Disable          | 🖌 Link banners 🛛 🖓 | Edit 🛞 Delete 🕍 Stats |  |
| CENTER 2 House and                | © \$    | 1.00 \$1.00             | \$0.00 \$0.00                  | 0/0                         | all the<br>week   | all the day        |                  | 🖌 Link banners 🛛 🕅 | Edit 🖹 Delete 🕍 Stats |  |
| BESABLED CPH RONZ Square          | 2 U     | nlimited unlimited      | \$0.00 \$1,278.40              | 11/13                       | all the           | all the day        | 0                | 🖌 Link banners 🕼   | Edit 😰 Delete 🕍 Stats |  |

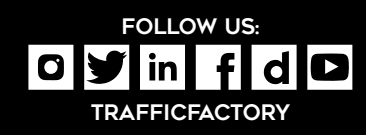

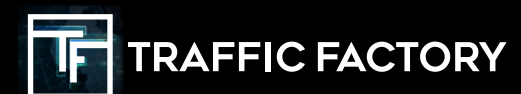